For all MAC users the Entourage Account Settings requires attention in updating MAC users email address. As you are aware, we are retiring our domain of tamu-commerce.edu to our new domain tamuc.edu therefore please take a moment to inform our MAC users to update their email address in Entourage.

## Cause:

MAC users will not be able to access or receive any responding emails due to their old email address – <u>name@tamu-commerce.edu</u> through Entourage.

# *How To Update:*

A guide on how to update your email address is available on IT Support Services Knowledge Base website.

# **Quick Snapshot:**

In the Edit Account window update the following information:

### Personal information section

- 1. In the **Account name** field, enter a name you can recognize (e.g., TamuC email).
- 2. In the Name field, enter your name
- In the E-mail address field, enter your TAMUC email address. Your email format should be in the format: <u>firstname.lastname@tamuc.edu</u>

### **Authenication section**

- 4. In the **Account ID** field, enter your login name. For most people it should be your lastname followed by your first name.
- 5. In the **Domain**, start with blank, then use CTIS, if it does not work then change to tamu-commerce.edu
- 6. Password is normal AD account password.

| Edit Account                                  |                                                     |
|-----------------------------------------------|-----------------------------------------------------|
| Account Setting                               | s Options Advanced Delegate Mail Security           |
| Account name:                                 | АМИС                                                |
| Personal information                          |                                                     |
| Name:                                         | Tommy Knutson                                       |
| E-mail address:                               | tommy.knutson@tamuc.edu                             |
| Authentication                                |                                                     |
| 💽 Use my accour                               | it information                                      |
| Account ID:                                   | knutsontommy                                        |
| Domain:                                       |                                                     |
| Password:                                     | •••••                                               |
|                                               | Save password in my Mac OS keychain                 |
| OUse Kerberos authentication                  |                                                     |
| Kerberos ID:                                  | None +                                              |
| Server information                            |                                                     |
| Exchange server:                              | https://outlook.tamu-commerce.edu/exchange          |
|                                               | This DAV service requires a secure connection (SSL) |
|                                               | Override default DAV port: 443                      |
| Learn about connecting to an Exchange account |                                                     |
|                                               |                                                     |
|                                               | Cancel OK                                           |

7. Please note there are variations for the login procedure depending on the minor version of Entourage, thus the need to experiment with the domain name. You may save your **Password** by entering it in the Password field and selecting the check box marked **Save password**. **Note:** It is recommended that you do not save your password if multiple people have access to your computer.

### **Server Information**

- 1. In Exchange server field enter <u>https://outloook.tamu-commerce.edu/exchange</u>
- 2. Check the checkbox for This DAV service requires a secure connection (SSL).